## Venue 8 7000 Series

## Quick Start Guide

Guide d'information rapide

# 1 Connect the power cable and press the power button for 7 seconds

Connectez le câble d'alimentation et appuyez sur le bouton d'alimentation pendant 7 secondes

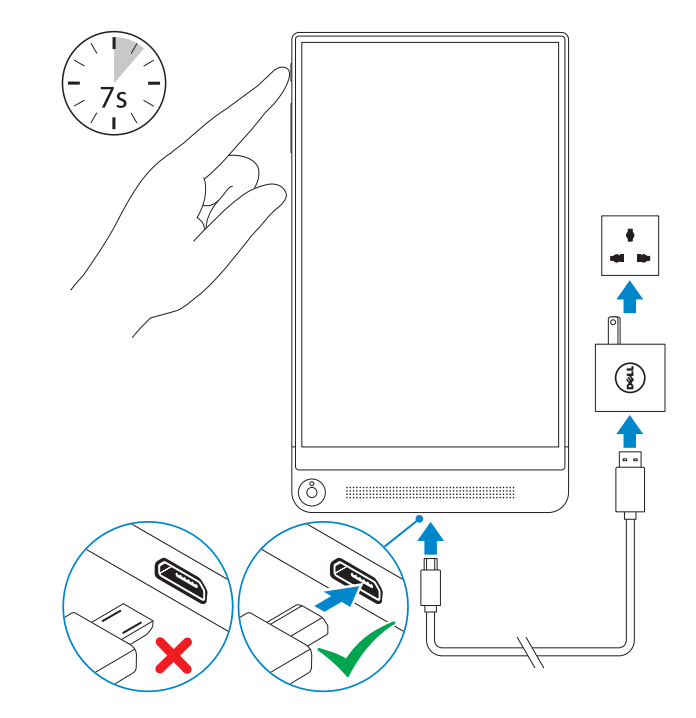

#### 2 Finish Android setup

Terminez l'installation d'Android

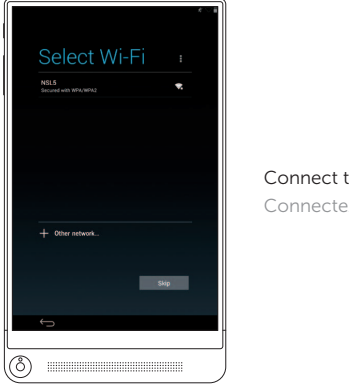

Connect to your network. Connectez-vous à votre réseau.

### **NOTE:** If you are connecting to a secured wireless network, enter the password for the wireless network access when prompted.

REMARQUE : si vous vous connectez à partir d'un réseau sans fil sécurisé, saisissez le mot de passe d'accès au réseau sans fil lorsque vous y êtes invité.

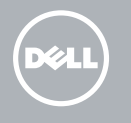

#### Inserting microSD card — optional

Insertion d'une carte microSD (facultatif)

(8)

⊲sol

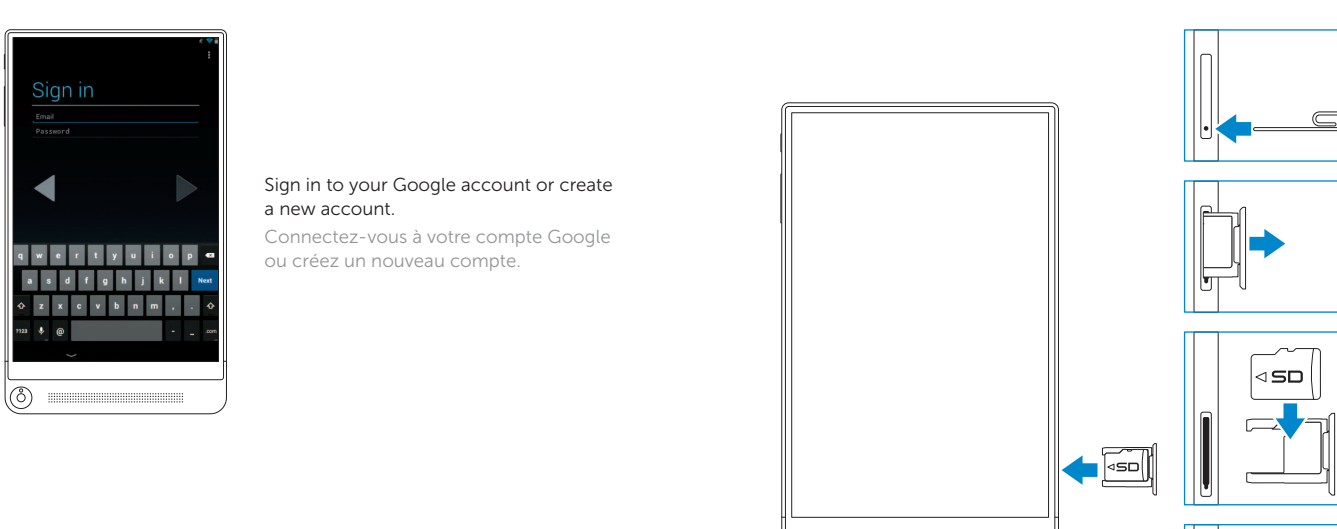

**3** Register your tablet

Enregistrez votre tablette

dell.com/support/retail

| <b>Product support and manuals</b><br>Support produits et manuels | dell.com/support<br>dell.com/support/manuals | Features<br>Caractéristiques |
|-------------------------------------------------------------------|----------------------------------------------|------------------------------|
| Contact Dell<br>Contacter Dell                                    | dell.com/contactdell                         |                              |
| Regulatory and safety<br>Réglementations et sécurité              | dell.com/regulatory_compliance               | 9                            |
| <b>Regulatory model</b><br>Modèle réglementaire                   | Т02Е                                         |                              |
| <b>Regulatory type</b><br>Type réglementaire                      | T02E001                                      |                              |
| <b>Tablet model</b><br>Modèle de la tablette                      | Venue 8 7840                                 | • 7                          |
|                                                                   |                                              |                              |

1 —

2 0

4 5

Reg Figs to \$500000
Reg Figs to \$5000000
Reg Figs to \$50000
Reg Figs to \$5000
Reg Figs to \$5000
Reg Figs to \$5000
Reg Figs to \$5000
Reg Figs to \$5000
Reg Figs to \$5000
Reg Figs to \$5000
Reg Figs to \$5000
Reg Figs to \$5000
Reg Figs to \$5000
Reg Figs to \$5000
Reg Figs to \$5000
Reg Figs to \$5000
Reg Figs to \$5000
Reg Figs to \$5000
Reg Figs to \$5000
Reg Figs to \$5000
Reg Figs to \$5000
Reg Figs to \$5000
Reg Figs to \$5000
Reg Figs to \$5000
Reg Figs to \$5000
Reg Figs to \$5000
Reg Figs to \$5000
Reg Figs to \$5000
Reg Figs to \$5000
Reg Figs to \$5000
Reg Figs to \$5000
Reg Figs to \$5000
Reg Figs to \$5000
Reg Figs to \$5000
Reg Figs to \$5000
Reg Figs to \$5000
Reg Figs to \$5000
Reg Figs to \$5000
Reg Figs to \$5000
Reg Figs to \$5000
Reg Figs to \$5000
Reg Figs to \$5000
Reg Figs to \$5000
Reg Figs to \$5000
Reg Figs to \$5000
Reg Figs to \$5000
Reg Figs to \$5000
Reg Figs to \$5000
Reg Figs to \$5000
Reg Figs to \$5000
Reg Figs to \$5000
Reg Figs to \$5000
Reg Figs to \$5000
Reg Figs to \$5000
Reg Figs to \$5000
Reg Figs to \$5000
Reg Figs to \$5000
Reg Figs to \$5000
Reg Figs to \$5000
Reg Figs to \$5000
Reg Figs to \$5000
Reg Figs to \$5000
Reg Figs to \$5000
Reg Figs to \$5000
Reg Figs to \$5000
Reg Figs to \$5000
Reg Figs to \$5000
Reg Figs to \$5000
Reg Figs to \$5000
Reg Figs to \$5000
Reg Figs to \$5000
Reg Figs to \$5000
Reg Figs to \$5000
Reg Figs to \$5000
Reg Figs to \$5000
Reg Figs to \$5000
Reg Figs to \$5000
Reg Figs to \$5000
Reg Figs to \$5000
Reg Figs to \$5000
Reg Figs to \$5000
Reg Figs to \$5000
Reg Figs to \$5000
Reg Figs to \$5000
Reg Figs to \$5000
Reg Figs to \$5000
Reg Figs to \$5000
Reg Figs to \$5000
Reg Figs to \$5000
Reg Figs to \$5000
Reg Figs to \$5000
Reg Figs to \$5000
Reg Figs to

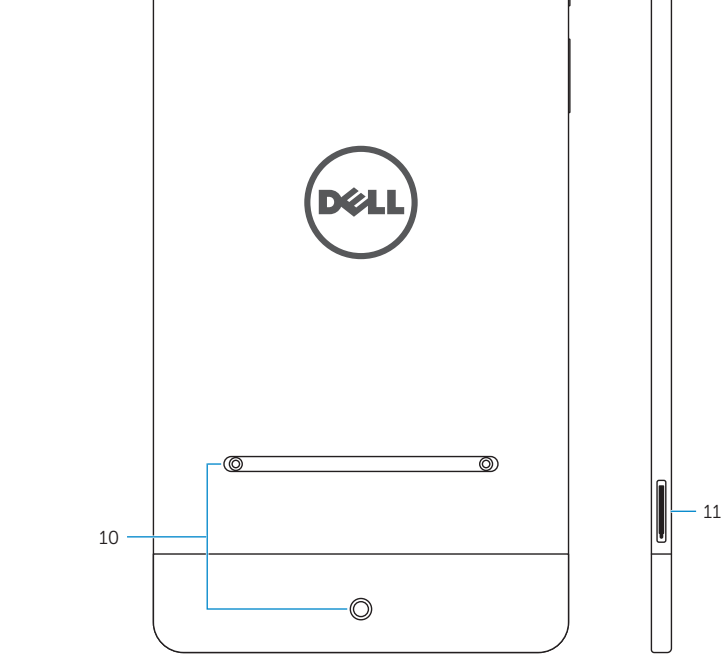

ON013YA01

Printed in China. 2014-11

© 2014 Dell Inc. © 2014 Google Inc.

- 1. Ambient-light sensor
- 2. Front camera
- 3. Headset port
- 4. Micro-USB/Charging port
- 5. Speaker
- 6. Service Tag label

- 7. Microphone
- 8. Volume buttons
- 9. Power button
- 10. Intel RealSense Snapshot
- 11. MicroSD-card slot

- 1. Capteur de luminosité ambiante
- 2. Caméra avant
- 3. Port pour casque
- 4. Port micro-USB/de chargement
- 5. Haut-parleur
- 6. Étiquette de numéro de série

- 7. Microphone
- 8. Boutons de volume
- 9. Bouton d'alimentation
- 10. Instantané Intel RealSense
- **11.** Logement de carte microSD